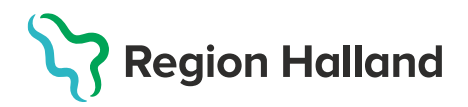

## Registrera vaccination, efterregistrering

Efterregistreringen bör göras av **Sköterska med delegering** (ordinationsrätt) för att inte vaccinationsregistreringen ska hamna i fliken för signering. Görs efterregistrering med annan sskbehörighet behöver en läkare signera registreringarna under fliken Signera.

 Börja med Sök Kund i MittVaccin för att säkerställa så att kund inte finns upplagd hos vårdgivaren sedan tidigare genom att ange personnummer, samordningsnummer eller reservnummer. Finns inte kunden registrerad sedan tidigare välj Lägg till ny kund.

| Sök kund                                                    |               |                               |                |  |
|-------------------------------------------------------------|---------------|-------------------------------|----------------|--|
| 200001032382                                                |               | ٩                             | Dagens kunder  |  |
| Inga kunder matchar dina s                                  | ökkriterier.  |                               |                |  |
| Du kan lägga upp denna kund genom att klicka Lägg till kund |               |                               |                |  |
| Lägg till kund                                              |               |                               |                |  |
| Lägg till kund med reservnumr                               | mer           |                               |                |  |
| Personnummer<br>Ex. 197512312288                            | 000103 - 2382 | Hämta från F                  | PU-tjänsten    |  |
| Förnamn<br>Ex. Anders                                       |               | Efternamn<br>Ex. Andersson    |                |  |
| Adress<br>Ex. Gatan 23                                      |               | Postnr<br>Ex. 12345           |                |  |
| Stad<br>Ex. Solna                                           |               | Mobilnummer<br>Ex. 0701234567 |                |  |
| E-post<br>Ex. anders@mail.com                               |               | Kön                           | 🔿 Man 🖲 Kvinna |  |

Lägg till ny kund med personnummer/samordningsnummer: kundens personnummer visas, klicka på Hämta från PU-tjänsten. Kundens uppgifter, för- och efternamn samt folkbokföringsadress inhämtas då från Skatteverkets folkbokföringsregister. Ange ev. mobilnummer eller e-postadress. Klicka på Spara

Lägg till ny kund med reservnummer: Klicka på Lägg till kund med reservnummer, kundens uppgifter får fyllas i manuellt. Reservnummer skapas/kontrolleras enligt rutin först i VAS. Klicka på **Spara**  2. Klicka på **Starta vaccination** och fyll i **Kundgrupp och Undergrupp** utifrån sjukdomsskydd och kategori från listan. Klicka på **Spara** 

| Visa kund                                                     |                                 |               |       |
|---------------------------------------------------------------|---------------------------------|---------------|-------|
| Starta vaccination                                            |                                 |               |       |
| Vaccinplan                                                    |                                 |               |       |
| Skapa bokning                                                 |                                 |               |       |
| Dokument                                                      |                                 |               |       |
| Kundgrupp     Vill du lägga till kunden som kundgrupp?     Ja | medlem i en                     |               |       |
| Lägg till kund i kundgrupp                                    |                                 |               |       |
|                                                               |                                 |               |       |
| Kundgrupp Välj kundgrupp 🗸                                    | Undergrupp Ingen kundgrupp vald | ✓ Referenskod | Spara |
| Välj kundgrupp                                                |                                 |               |       |
| BHV                                                           |                                 |               |       |
| Det finns inga kur Covid-19                                   |                                 |               |       |
| Influensa                                                     |                                 |               |       |
| Pneumokockvaccin                                              |                                 |               |       |
| Övrigt                                                        |                                 |               |       |
|                                                               | -                               |               |       |

1. Klicka på Starta vaccination igen, sedan på Snabbvaccinering

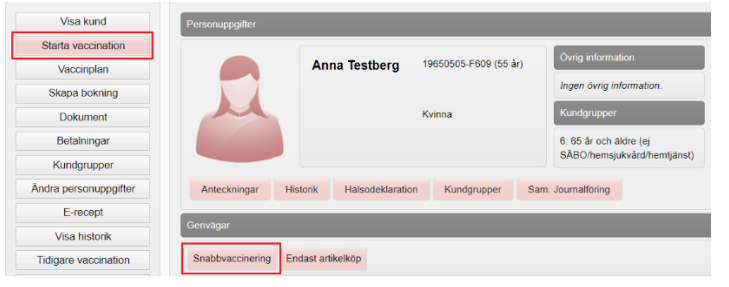

2. Välj vaccin och fyll i Ordination, Lokalisation samt Hälsodeklaration utifrån vaccination. Kontrollera så att rätt Dos är vald. Klicka därefter på Nästa för att komma vidare till administrering.

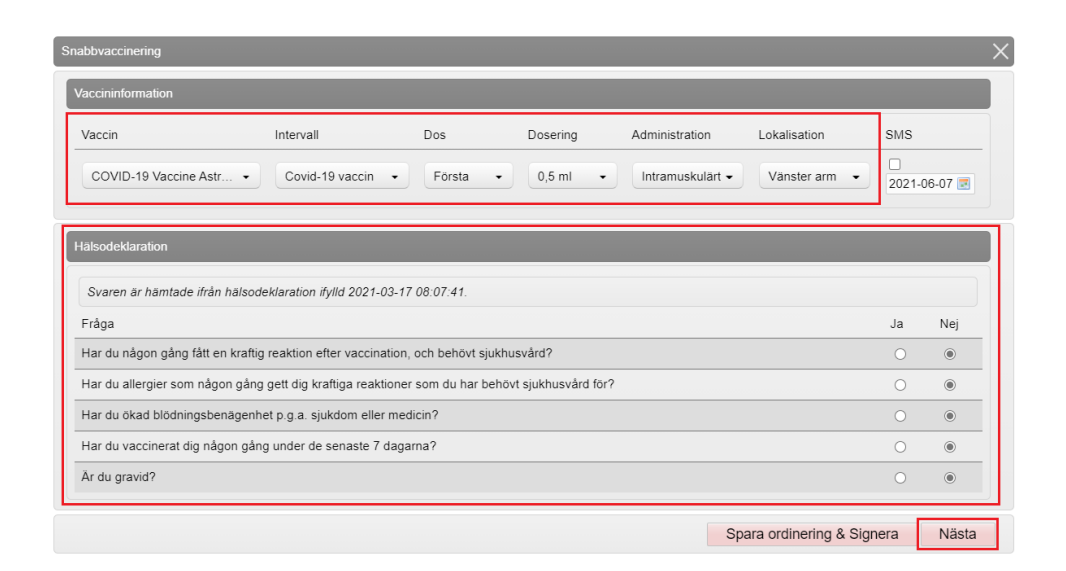

3. Fyll i aktuellt Vaccinationsdatum och Batchnummer från rullisten på det vaccin som gavs. Är batchnumrets utgångsdatum passerat, bock i rutan Visa utgångna batchnummer för att få upp dessa i listan.

OBS! saknas batchnumret i listan – korrigera saldot innan registrering av vaccination.

| Vaccination                                                 |                                        |           |
|-------------------------------------------------------------|----------------------------------------|-----------|
| Vaccinationsdatum 2022-04-08                                | Vaccinatör Annelie Skoglund            | Ordinatör |
| Batchnummer                                                 |                                        |           |
| Comirnaty, koncentrat till injektion, 30 mcg/dos (fr 12 år) | Ej valt<br>☑ Visa utgångna batchnummer | •         |
| Artiklar                                                    |                                        |           |
| Lägg till attikel                                           | Ej valt                                |           |
|                                                             | EJ6134 - 27 st - utg.dat 2021-04-30    |           |
| Namn                                                        | FN4365 - 10 st - utg.dat 2022-06-30    |           |
|                                                             | FN5496 - 15 st - utg.dat 2022-06-30    |           |

4. Klicka på **Slutför vaccination** längre ner på sidan – nu är vaccinationen registrerad.

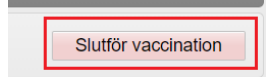

| Personuppgifter                                      |                       |                       |                                                 |            |      |      |      |
|------------------------------------------------------|-----------------------|-----------------------|-------------------------------------------------|------------|------|------|------|
|                                                      | Anna Testberg         | 19650505-F609 (55 år) | Övrig information                               |            |      |      |      |
| Anteckningar His                                     | torik Hälsodeklaratio | n Kundgrupper Sam     | 6. 65 år och äldre (ej<br>SÅBO/hemsjukvård/hemt | jänst)     |      |      |      |
| Ordinerade vacciner<br>Det finns inge pågående vacci | nationer att visa.    |                       |                                                 |            |      |      |      |
| Pågående vaccinplaner                                |                       |                       |                                                 |            |      |      |      |
| Overblick vacciner                                   |                       |                       |                                                 |            |      |      |      |
| Vaccin                                               |                       | Antal                 | Senaste                                         | Dos1       | Dos2 | Dos3 | Dos4 |
| COVID-19 Vaccine Astra                               | Zeneca                | 1                     | 2021-03-30                                      | 2021-03-30 |      |      |      |